# 在RV34x系列路由器上配置通過PXE的網路引導

### 目標

本文定義了在Cisco RV34x系列路由器上通過預啟動執行環境(PXE或「Pixie」)選項配置網路啟動功能所需的步驟。

在介紹這些步驟之前,我們將回顧一下使用案例,以幫助您瞭解此功能是否適合您。

### 需求

IP地址伺服器/服務託管:

- 啟動檔案
- 啟動檔案中定義的裝置映像

下面列出的裝置的韌體1.03.16或更高版本(Link to Download Page)

- RV340
- RV340W
- RV345
- RV345P

下面列出的裝置的韌體1.0.01.01或更高版本

- RV160(連接至下載頁面)
- RV260(連接至下載頁面)

# 簡介

網路引導或網路引導是從網路位置(而不是本地驅動器)引導電腦的過程。最常見的是,引導 檔案是作業系統(OS)和配置的封裝映像或快照。「zip檔案」是一種類似的容器型別;它是包 含變數資料有效載荷的特定檔案格式。在這種情況下,啟動檔案的負載將是OS和配置,因此 包含裝置在啟動後繼續通過加電自檢(POST)所需的任何內容。 理論上,檔案格式可包括可以 通過TFTP下載並由網絡卡的PXE堆疊處理/執行的任何內容。以下圖表說明PXE的實際引導過 程。

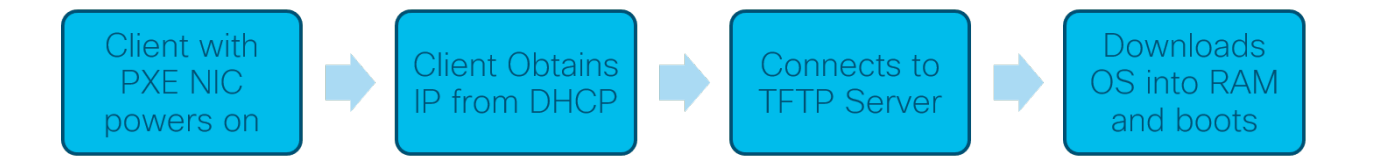

從韌體版本1.03.16起,您現在可以選擇使用動態主機配置協定(*DHCP)報頭中的伺服器IP地址 (siaddr)*欄位 — 稱為「*Next Server*」欄位和「*file*」欄位 — 標題為「filename」。此欄位是您 的啟動檔案或映像。如需進一步的內容,請參閱*RFC 2131*(檢視RFC的連結)。

那麼,您為什麼要使用網路引導?當使用跨多個工作站的網路引導時,它可以簡化磁碟映像解 決方案中的過程。

此功能的其他使用案例包括:

保持自動售票亭或終端更新(如電影售票機)

通過網路調配多個工作站

連線到企業網路的中小企業思科裝置當前正在使用網路引導

#### 當具有DHCP選項66時,為什麼使用網路引導?

網路引導非常類似於選項66,允許向終端提供遠端映像。如果您需要為同一虛擬區域網 (VLAN)上的相同裝置提供不同的映像,可以同時使用網路引導和DHCP選項66來完成。從這 個意義上說,這些功能是免費的。

此外,使用DHCP伺服器作為網路引導位置並非是DHCP的初衷,這會增加網路的複雜性。尤 其是當嘗試為網路引導服務到多個硬體平台時。

**附註:**並非所有PXE客戶端都會正確解釋DHCP選項150,因為它是Cisco專有的;因此,如果 可能,應使用選項66。

### 配置網路引導的步驟

步驟1。登入裝置後,從功能表側欄按一下LAN > VLAN Settings專案。

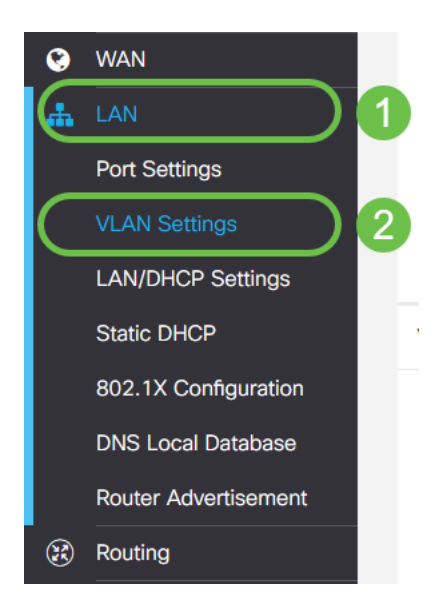

**附註:**沒有看到選單邊欄嗎?選單側欄可能處於摺疊狀態。嘗試按一下左上角的按鈕。以下示例:

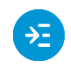

步驟2.在*VLAN表*中,按一下您想要導向PXE啟動的VLAN左邊的**覈取方塊**,然後按一下**Edit**按 鈕。在本例中,我們選擇了默**認VLAN 1**。

|                           | RV340-R                                                  | V340                                                                                                    |                                                                                                    |
|---------------------------|----------------------------------------------------------|----------------------------------------------------------------------------------------------------|----------------------------------------------------------------------------------------------------|
| VLAN Settir               | ngs                                                      |                                                                                                    |                                                                                                    |
| VLAN Table                |                                                          |                                                                                                    |                                                                                                    |
| + 🕝 🛍<br>2<br>□ VLAN ID 🗢 | Name                                                     | Inter-<br>VLAN<br>Routing                                                                                                    | Device<br>Management                                                                                                    |
| 1                         | VLAN1                                                    | <b>V</b>                                                                                                    | <b>∀ 0</b>                                                                                                    |
| 99                        | VLAN99                                                   | <b></b> ∠                                                                                                    | <b>⊘ ()</b>                                                                                                    |
|                           | CISCO<br>VLAN Settin<br>VLAN Table<br>+ C 1<br>C 1<br>99 | Image: Settings     VLAN Table      Image: Setting and the setting and the setting and the | Image: Wight of the sector wight of the sector wight of |

步驟3.按一下*Network Booting*旁邊的**覈取方塊**以啟用它。然後輸入下一個服務器IP地址和啟動文件名。

啟動檔案: 接受相對或絕對檔案路徑。相容的引導檔案格式包括:

- ○\*.CMD和\*.EFI 用於作業系統安裝的Windows部署服務
- \*.BIN Citrix vDisk啟動
- ◎ \*.KPXE FOG磁碟映像
- \*.XML 遠端虛擬機器監控程式啟動,通常需要特定的韌體/bios選項,並且大多用於專有 裝置

注意:.Com檔案也會被接受,如螢幕截圖中所示,儘管它們可能不太常見。

|    | ¢   | cisco      | RV340-RV | 340                       |                      |                    |                      |      |
|----|-----|------------|----------|---------------------------|----------------------|--------------------|----------------------|------|
| VL | _A  | N Settin   | gs       |                           |                      |                    |                      |      |
|    |     |            |          |                           |                      |                    |                      |      |
| ۷  | /LA | N Table    |          |                           |                      |                    |                      |      |
|    | +   | <b>e</b> 1 |          |                           |                      |                    |                      |      |
|    |     | VLAN ID ≑  | Name     | Inter-<br>VLAN<br>Routing | Device<br>Management | IPv4 Address/Mask  |                      |      |
|    |     | 1          | VLAN1    | <b></b> <i>∎</i>          | <b>⊠ 6</b>           | IPv4 Address:      | 192.168.1.1          | / 24 |
|    |     |            |          |                           |                      | Subnet Mask:       | 255.255.255.0        |      |
|    |     |            |          |                           |                      | DHCP Type:         | O Disabled           |      |
|    |     |            |          |                           |                      |                    | • Server             |      |
|    |     |            |          |                           |                      |                    | O Relay              |      |
|    |     |            |          |                           |                      | Lease Time: ( 🤉    | 1440                 | min  |
|    |     |            |          |                           |                      | Range Start:       | 192.168.1.100        |      |
|    |     |            |          |                           |                      | Range End:         | 192.168.1.149        |      |
|    |     |            |          |                           |                      | DNS Server:        | Use DNS Proxy        |      |
|    |     |            |          |                           |                      | WINS Server:       |                      |      |
|    |     |            |          |                           | 0                    | Network Booting: 💡 | S Enable             |      |
|    |     |            |          |                           | 2                    | Next Server: 🔞     | 192.168.1.30         |      |
|    |     |            |          |                           | 3                    | Boot File:         | boot\x86\vrdsnbp.com |      |
|    |     |            |          |                           |                      | DHCP Options       |                      |      |

步驟4.按一下Apply按鈕。

| S ululu RV340-RV3 | 340                       |             |               |                                                                                                    |                                                                                                    |      |                                                                                                    |                                                                                                    |                                                                                                    | cisco | (admin) | Englis | sh 🔻  | 9 0 |       |
|-------------------|---------------------------|-------------|---------------|----------------------------------------------------------------------------------------------------|----------------------------------------------------------------------------------------------------|------|----------------------------------------------------------------------------------------------------|----------------------------------------------------------------------------------------------------|----------------------------------------------------------------------------------------------------|-------|---------|--------|-------|-----|-------|
| VLAN Settings     |                           |             |               |                                                                                                    |                                                                                                    |      |                                                                                                    |                                                                                                    |                                                                                                    |       |         |        | Apply |     | ancel |
| VLAN Table        |                           |             |               |                                                                                                    |                                                                                                    |      |                                                                                                    |                                                                                                    |                                                                                                    |       |         |        |       |     | ^     |
| + 🕜 💼             |                           |             |               |                                                                                                    |                                                                                                    |      |                                                                                                    |                                                                                                    |                                                                                                    |       |         |        |       |     |       |
| □ VLAN ID ≑ Name  | Inter-<br>VLAN<br>Routing | Devi<br>Man | ce<br>agement | IPv4 Address/Mask                                                                                                    |                                                                                                    |      | IPv6 Address/Prefix Le                                                                                                    | ngth                                                                                                    |                                                                                                    |       |         |        |       |     |       |
| ₽ 1 VLAN1         | Ø                         | C           | θ             | IPv4 Address:<br>Subnet Mask:<br>DHCP Type:<br>Range Start:<br>Range End:<br>DNS Server:<br>WINS Server:<br>Network Booting:<br>Next Server:<br>Soot File: | 192.168.1.1<br>255.255.255.0<br>O Disabled<br>Server<br>O Relay<br>1440<br>192.168.1.100<br>192.168.1.149<br>Use DNS Proxy<br>Finable<br>192.168.1.30 | rnir | Prefix:<br>Prefix Length:<br>Preview:<br>Interface Identifier:<br>DHCP Type:<br>Lease Time:<br>Range Start:<br>Range End:<br>DNS Server: | <ul> <li>64</li> <li>[fec</li> <li>0</li> <li>0</li> <li>14</li> <li>fec</li> <li>fec</li> <li>U:</li> </ul> | fec0.1::<br>Prefix from DHCP-PD *<br>0:1.0.0.0.0.0.1]<br>EUI-64<br>1<br>Disabled<br>Server<br>40<br>0:1:: + 1<br>0:1:: + fe<br>se DNS Proxy * |       |         |        |       |     |       |

**附註**:如果希望在引導之間儲存此配置,請確保按一下螢幕上方閃爍的儲存圖示。

# 通過Wireshark驗證配置

下面的螢幕截圖顯示了在Wireshark提供的DHCP服務中查詢下一個伺服器和引導檔案欄位的 位置。

| 🚄 PXE PacketCaptu                                                                                                    | re.pcapng                                                                           |                   |          |              |                                    | _                            |            | ×      |  |  |  |
|----------------------------------------------------------------------------------------------------|-------------------------------------------------------------------------------------|-------------------|----------|--------------|------------------------------------|------------------------------|------------|--------|--|--|--|
| File Edit View Go                                                                                                    | File Edit View Go Capture Analyze Statistics Telephony Wireless Tools Help          |                   |          |              |                                    |                              |            |        |  |  |  |
| 1 I d O I G                                                                                                    | 🗙 🖻 🤇 🐖 🖷 😫                                                                         | 🗿 👲 🚍 🔳 🍳 G       | Q. 🖽     |              |                                    |                              |            |        |  |  |  |
| Apply a display filter <ct< td=""><td>rl-/&gt;</td><td></td><td></td><td></td><td></td><td></td><td>Expression</td><td>. +</td></ct<> | rl-/>                                                                               |                   |          |              |                                    |                              | Expression | . +    |  |  |  |
| No. Time                                                                                                    | Source                                                                              | Destination       | Protocol | Length Info  |                                    |                              | -          | ~      |  |  |  |
| 1 0.000000                                                                                                    | 192.168.1.146                                                                       | 171.70.192.11     | ESP      | 142 ESP (SPI | =0x1f017198)                       |                              |            |        |  |  |  |
| 2 1.460489                                                                                                    | 0.0.0.0                                                                             | 255.255.255.255   | DHCP     | 590 DHCP Dis | cover - Transaction IC             | 0x5e471d04                   |            |        |  |  |  |
| 3 1.462061                                                                                                    | 192.168.1.1                                                                         | 255.255.255.255   | DHCP     | 342 DHCP Off | er - Transaction IC                | 0x5e471d04                   |            |        |  |  |  |
| 4 1.477532                                                                                                    | 192.168.1.30                                                                        | 255.255.255.255   | DHCP     | 322 DHCP 0++ | er - Transaction IC                | 0x5e471d04                   |            |        |  |  |  |
| 5 2.517183                                                                                                    | 192.168.1.155                                                                       | 52.242.211.89     | TLSV1    | 126 Applicat | ion Data                           |                              |            |        |  |  |  |
| 7 2 622486                                                                                                    | 107 168 1 155                                                                       | 57 747 711 89     | TCP      | 1/8 Applicat | 100 Data<br>443 [ACK] Sec-73 Ack-1 | 75 Win-758                   | Len-9      |        |  |  |  |
| 8 3 695412                                                                                                    | 13.59.223.155                                                                       | 197.168.1.191     | TI SV1   | 85 Applicat  | ion Data                           | 25 W10-256                   | Len-o      |        |  |  |  |
| 9 3,605977                                                                                                    | 192.168.1.101                                                                       | 13.59.223.155     | TLSV1.   | 89 Applicat  | ion Data                           |                              |            |        |  |  |  |
| 10 3.666082                                                                                                    | 13.59.223.155                                                                       | 192.168.1.101     | TCP      | 60 443 → 54  | 693 [ACK] Seq=32 Ack=3             | 6 Win=18 Le                  | n=0        |        |  |  |  |
| 11 3.834826                                                                                                    | Cisco_44:5a:0a                                                                      | WistronI_4b:03:36 | ARP      | 60 Who has   | 192.168.1.101? Tell 19             | 2.168.1.1                    |            |        |  |  |  |
| 12 3.835073                                                                                                    | WistronI_4b:03:36                                                                   | Cisco_44:5a:0a    | ARP      | 60 192.168.  | 1.101 is at 48:2a:e3:4             | b:03:36                      |            |        |  |  |  |
| 13 5.455768                                                                                                    | 0.0.0.0                                                                             | 255.255.255.255   | DHCP     | 590 DHCP Req | uest - Transaction IC              | 0x5e471d04                   | ļ.         |        |  |  |  |
| L 14 5.457980                                                                                                    | 192.168.1.1                                                                         | 255.255.255.255   | DHCP     | 342 DHCP ACK | - Transaction IC                   | 0x5e471d04                   | l -        |        |  |  |  |
| 15 5.458752                                                                                                    | Microsof_47:1d:04                                                                   | Broadcast         | ARP      | 60 Who has   | 192.168.1.30? Tell 192             | .168.1.194                   |            |        |  |  |  |
| 16 5.460433                                                                                                    | IntelCor_67:4d:5a                                                                   | Microsof_47:1d:04 | ARP      | 60 192.168.  | 1.30 is at 84:fd:d1:67             | :4d:5a                       | an da s    |        |  |  |  |
| 17 5.461188                                                                                                    | 192.168.1.194                                                                       | 192.168.1.30      | DHCP     | 590 proxyDHC | P Request - Transacti              | on ID 0x5e4                  | 71004      |        |  |  |  |
| 10 5.409974                                                                                                    | 192.108.1.50                                                                        | 192.168.1.194     | TEMP     | 79 Destinat  | ion unneachable (Pont              | uppeachable                  | 1084       |        |  |  |  |
| 20 5.498500                                                                                                    | 192.168.1.194                                                                       | 192.168.1.30      | TETP     | 78 Read Red  | <pre>uest. File: boot\x86\w</pre>  | din eachaolte<br>idsnhp.com. | Transfer   |        |  |  |  |
| 21 5,500389                                                                                                    | 192.168.1.30                                                                        | 192.168.1.194     | TETP     | 60 Option A  | cknowledgement, tsize=             | :30832                       | manarer    |        |  |  |  |
| 22 5.501690                                                                                                    | 192.168.1.194                                                                       | 192.168.1.30      | TETP     | 60 Error Co  | de, Code: Not defined,             | Message: T                   | FTP Abort  |        |  |  |  |
| 23 5.511789                                                                                                    | 192.168.1.194                                                                       | 192.168.1.30      | TETP     | 83 Read Req  | uest, File: boot\x86\w             | dsnbp.com,                   | Transfer   |        |  |  |  |
| 24 5.513640                                                                                                    | 192.168.1.30                                                                        | 192.168.1.194     | TETP     | 60 Option A  | cknowledgement, blksiz             | e=1456                       |            |        |  |  |  |
| 25 5.514719                                                                                                    | 192.168.1.194                                                                       | 192.168.1.30      | TETP     | 60 Acknowle  | døement. Block: Ø                  |                              |            | - ×    |  |  |  |
| <                                                                                                    |                                                                                     |                   |          |              |                                    |                              | <u> </u>   |        |  |  |  |
| ✓ Dynamic Host Config                                                                                                    | guration Protocol (Off                                                              | fer)              |          |              |                                    |                              |            | ~      |  |  |  |
| Message type: Bo                                                                                                    | ot Reply (2)                                                                        |                   |          |              |                                    |                              |            |        |  |  |  |
| Hardware type: E                                                                                                    | thernet (0x01)                                                                      |                   |          |              |                                    |                              |            |        |  |  |  |
| Hardware address                                                                                                    | iength: 6                                                                           |                   |          |              |                                    |                              |            |        |  |  |  |
| Transaction TD:                                                                                                    | 8x5e471d84                                                                          |                   |          |              |                                    |                              |            |        |  |  |  |
| Seconds elansed:                                                                                                    | 4                                                                                   |                   |          |              |                                    |                              |            |        |  |  |  |
| > Bootp flags: 0x8                                                                                                    | 000, Broadcast flag (                                                               | (Broadcast)       |          |              |                                    |                              |            |        |  |  |  |
| Client IP addres                                                                                                    | s: 0.0.0.0                                                                          |                   |          |              |                                    |                              |            |        |  |  |  |
| Your (client) IF                                                                                                    | Your (client) IP address: 192,168,1,194                                             |                   |          |              |                                    |                              |            |        |  |  |  |
| Next server IP a                                                                                                    | ddress: 192.168.1.30                                                                |                   |          |              |                                    |                              |            |        |  |  |  |
| Relay agent IP a                                                                                                    | ddress: 0.0.0.0                                                                     |                   |          |              |                                    |                              |            |        |  |  |  |
| Client MAC addre                                                                                                    | Client MAC address: Microsof_47:1d:04 (00:15:5d:47:1d:04)                           |                   |          |              |                                    |                              |            |        |  |  |  |
| Client hardware address padding: 000000000000000000000000000000000000                                                                 |                                                                                     |                   |          |              |                                    |                              |            |        |  |  |  |
| Server host name                                                                                                    | not given                                                                           |                   |          |              |                                    |                              |            |        |  |  |  |
| BOOT +11e name:                                                                                                    | Boot +le name: boot/x86/wdsnbp.com                                                  |                   |          |              |                                    |                              |            |        |  |  |  |
| > Ontion: (53) DHC                                                                                                    | Hagic Coste: UMLP Macron Tupo (PErn)                                                |                   |          |              |                                    |                              |            |        |  |  |  |
| > Option: (54) DHC                                                                                                    | Continue: (SA) DNEY Respanse (VPTEY)<br>(SA) DNEY Server (Identified (192-168-1-1)) |                   |          |              |                                    |                              |            |        |  |  |  |
| > Option: (51) IP                                                                                                    | Address Lease Time                                                                  |                   |          |              |                                    |                              |            |        |  |  |  |
| > Option: (58) Ren                                                                                                    | ewal Time Value                                                                     |                   |          |              |                                    |                              |            |        |  |  |  |
| > Option: (59) Rebinding Time Value                                                                                                   |                                                                                     |                   |          |              |                                    |                              |            |        |  |  |  |
|                                                                                                    |                                                                                     |                   |          |              |                                    |                              |            |        |  |  |  |
| 🔵 🗹 Next server IP add                                                                                                    | fress (dhcp.ip.server), 4 bytes                                                     |                   |          |              | Packets: 45 · Displayed: 45 (10    | 0.0%)                        | Profile: D | efault |  |  |  |

### PXE故障排除

如果客戶端收到PXE伺服器的DHCP代理請求確認後發生錯誤,我們無法直接協助解決這些問題。從那時起,嘗試測試PXE伺服器以及基本IP連線或PXE客戶端本身。如果PXE伺服器在同一個VLAN上,則PXE客戶端會向PXE伺服器發出其地址解析協定(ARP)請求。否則,位於VLAN之外的PXE伺服器將定向到預設網關。

如果您已經檢查了這些專案,並且仍然遇到問題,則可以在我們的社群中進行聯絡。<u>按一下此</u> <u>處訪問我們的小型企業路由器社群</u>。

## 結論

這就是問題所在,您現在設定為使用RV34x系列路由器,通過PXE從網路位置啟動給定 VLAN上的工作站。